Bin Tags by Vendor

-Click on the 3 dots to search.

-Enter beginning 3 digits of items or a department

- Filter the Primary vendor to the vendor you want.

-Filter the OnHands with custom filter to 'does not equal' '0'.

Select all or the items you want (highlight) and click OK.

| 🎪 Barcod _ capel   | s           |                 |                      |                |         |          |                  |           | _ 🗆 X   |          |                          |        |        |
|--------------------|-------------|-----------------|----------------------|----------------|---------|----------|------------------|-----------|---------|----------|--------------------------|--------|--------|
|                    |             |                 |                      |                |         |          |                  |           |         |          |                          |        |        |
| Item               | Description |                 | U/M                  | Bin            | Labels  | Li       | st               | Retail    |         |          |                          |        |        |
| 0.                 |             |                 |                      |                |         |          |                  |           |         |          |                          |        |        |
| Ζ                  |             |                 |                      |                |         |          |                  |           |         |          |                          |        |        |
|                    |             |                 |                      |                |         |          |                  |           |         |          |                          |        |        |
|                    |             |                 |                      |                |         |          |                  |           |         |          |                          |        |        |
|                    | 1           | 💉 Select Iteraa | 51                   |                |         |          |                  |           |         |          |                          |        | - 🗆 🗙  |
|                    |             |                 |                      |                |         |          |                  |           |         |          |                          |        |        |
|                    |             | Item 🚺          | 258                  | Use %          | ter     | Departm  | ent All          |           |         | <b>•</b> |                          | 9      | iearch |
|                    |             | Description     |                      | for wild       | card    | Class    | All              |           |         | -        |                          |        |        |
|                    |             | LIPC [          |                      |                |         | Line     | All              |           |         | -        |                          |        |        |
|                    |             | 5.0 F ( F       |                      |                |         | Conver   | All              |           |         |          |                          |        |        |
|                    |             | Cross Her.      |                      |                |         | Group    | IAII             |           |         | <u> </u> |                          |        |        |
| Department         |             | Drag a column   | header here to group | by that column |         |          |                  |           |         |          |                          | •      |        |
| Department         |             |                 |                      |                |         |          |                  |           |         |          |                          |        |        |
| Class              | All         |                 |                      | Department     | Class C | Fineline | Primar           | U/M       | BIN LOC | On       | List Price               |        |        |
| Fine Line          | All         | 2500000         | STIKE SANDING        | 031 SUNDRY     |         |          | 214 CO           | EACH      |         | 0.00     | \$12.09<br><b>#24.20</b> |        |        |
| Manufas            | All         | 25000395        | STIKIT SANDING       | 031 SUNDRY     |         |          | 314 CO           | EACH      |         | 0.00     | \$24.39                  |        |        |
| Vendor             |             | 25800399        | STIKIT SANDING       | 031 SUNDRY     |         | Cu       | stom Auto        | Filter    |         |          |                          |        | ×      |
| Inventory Group    | All         | 25800643        | STIKIT SANDING       | 031 SUNDRY     |         |          | ihow rows wł     | here:     |         |          |                          |        |        |
| Quantity           | One         | 25800907        | BONDO GLZ & SP       | 031 SUNDRY     |         |          | On Hand          |           |         |          |                          |        |        |
|                    |             | 25802000        | * 600A 413O 50PK     | 031 SUNDRY     |         |          |                  |           |         |          |                          |        | _      |
| Price change after |             | 25802002        | * 400A Wet Drv 2     | 031 SUNDRY     |         |          | does not equal 🔹 |           |         | ol       |                          |        |        |
|                    |             | 25802035        | * P800A 213Q 50PK    | 031 SUNDRY     |         |          | ⊙ Ar             | nd O d    | Dr      |          |                          |        |        |
|                    |             | 25802085        | * Foam Disc P300     | 031 SUNDRY     |         |          | (Select an       | operator) | -       | (Enter : | a value)                 |        | -      |
|                    |             | 25802088        | * Sanding Disc P1    | 031 SUNDRY     |         |          | L'aciect di l    | operacor) |         | Trucer   | alue /                   |        |        |
|                    |             | 25802320        | PRO GRADE EX FI      | 031 SUNDRY     |         |          |                  |           |         |          |                          | _      |        |
|                    | 1           | 258023481       | * TRI-MITE 9X11      | 031 SUNDRY     |         |          |                  |           |         | ОК       |                          | Cancel |        |
|                    |             | 25802356        | * TRI-MITE 9X11      | 031 SUNDRY     |         |          | 3111 CO          | EACH      |         | 0.00     | \$117.99                 |        |        |
|                    |             | 25802443        | * AIR FILTER 16X     | 031 SUNDRY     |         |          | 3M CO            | EACH      |         | 0.00     | \$35.19                  |        |        |
|                    |             | 25802515        | PRO GRADE MED        | 031 SUNDRY     |         |          | 3M CO            | EACH      |         | 20.00    | \$2.69                   |        |        |
|                    |             | 25802516        | PRO GRADE FINE       | 031 SUNDRY     |         |          | 3M CO            | EACH      |         | 19.00    | \$2.69                   |        |        |
|                    |             | 25802517        | PRO GRADE EX FI      | 031 SUNDRY     |         |          | 3M CO            | EACH      |         | 15.00    | \$2.69                   |        | or I   |
|                    |             | 25802518        | PRO GRADE MED        | 031 SUNDRY     |         |          | 3M CO            | EACH      |         | 3.00     | \$13.99                  |        | UK     |
|                    |             | 389             |                      |                |         |          |                  |           |         |          |                          | - C    | Cancel |
|                    |             | 1               |                      |                |         |          |                  |           |         |          |                          |        | ///    |

After all items are selected Change format to Hirshfield Shelf Tag